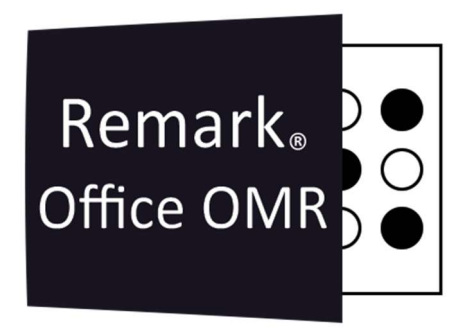

# TUTORIAIS

# Converter o Relatório de TRI Em uma planilha do Excel

Remark Office OMR V11.X

# O software de correção de provas mais utilizado no mundo.

Faça como centenas de instituições de ensino no Brasil que util<mark>izam o Remark Office OMR para a correção automática de provas!</mark>

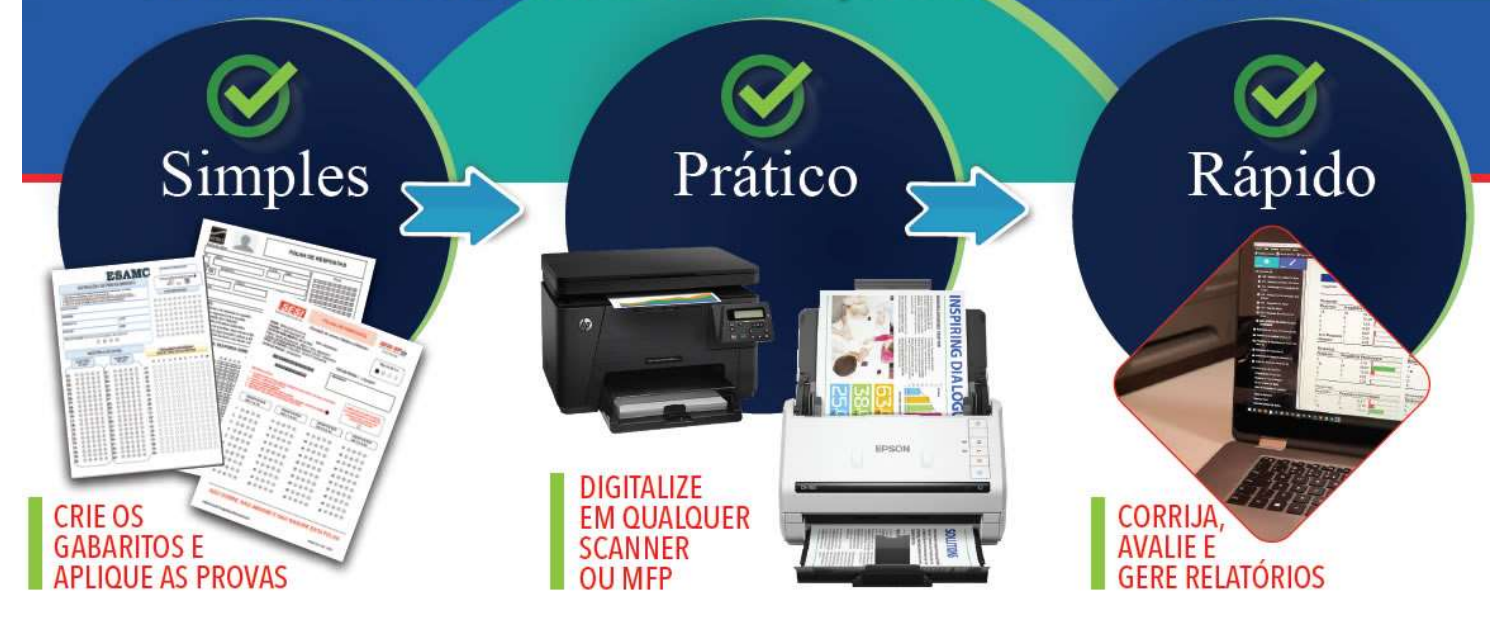

# **RELATÓRIO DE TRI**

O relatório do TRI do Remark é gerado através de cálculos baseado no TRI do ENEM, pois é elaborado considerando as informações das questões da prova avaliada. Na versão 10.4 do Remark office OMR, o Remark já faz o Cálculo médio das 180 questões da prova de múltipla escolha e da Redação. Também é possível fazer o cálculo de TRI para provas com 90 questões.

Para converter o relatório TRI em uma planilha do Excel, siga os passos abaixo.

#### Exportar para TXT

Ao realizar uma prova, cujas premissas foram atendidas para a geração do relatório TRI, o relatório será exibido em Outros Relatório e 901- Relatório do TRI.

Deverá aparecer o Relatório abaixo.

|                                        |       |        |                |       | Re     | latório        | de 1   | <b>rri</b> |                |       |        |                |             |                             |                          |
|----------------------------------------|-------|--------|----------------|-------|--------|----------------|--------|------------|----------------|-------|--------|----------------|-------------|-----------------------------|--------------------------|
|                                        |       |        |                |       |        |                |        |            |                |       |        |                |             |                             |                          |
| Name                                   | N1    | N1 TRI | N1<br>Corretas | N2    | N2 TRI | N2<br>Corretas | N3     | N3 TRI     | N3<br>Corretas | N4    | N4 TRI | N4<br>Corretas | NOTA<br>TRI | Pontuaçã<br>o da<br>Redação | NOTA<br>MÉDIA<br>Simples |
| Ângelo Gabriel dos Santos Bastos       | 58,89 | 588,89 | 28             | 70,89 | 708,89 | 33             | 56,67  | 566,67     | 26             | 42,22 | 422,22 | 20             | 571,67      | 523                         | 703,42                   |
| Yago Patrick Lima Medeiros             | 51,56 | 515,56 | 24             | 63,11 | 631,11 | 30             | 61,33  | 613,33     | 28             | 52,22 | 522,22 | 25             | 570,56      | 888                         | 793,56                   |
| Ricardo Fernandes Nunes Sena           | 60,89 | 608,89 | 29             | 56,67 | 566,67 | 27             | 49,78  | 497,78     | 24             | 57,78 | 577,78 | 27             | 562,78      | 640                         | 723,78                   |
| Vitória Helen de Souza Oliveira        | 60,67 | 606,67 | 28             | 62,89 | 628,89 | 29             | 43,56  | 435,56     | 21             | 57,11 | 571,11 | 26             | 560,56      | 556                         | 700,56                   |
| Paola da Silva Miranda                 | 55,11 | 551,11 | 26             | 60,67 | 606,67 | 29             | 59,78  | 597,78     | 28             | 46,67 | 466,67 | 22             | 555,56      | 720                         | 736,56                   |
| Ana Beatriz Carlos de A. Santos        | 61,11 | 611,11 | 29             | 55,11 | 551,11 | 26             | 56,44  | 564,44     | 27             | 41,78 | 417,78 | 20             | 536,11      | 254                         | 600,61                   |
| Lara Thaís dos Anjos Santos            | 53,11 | 531,11 | 25             | 64,67 | 646,67 | 30             | 49,56  | 495,56     | 24             | 44,89 | 448,89 | 21             | 530,56      | 404                         | 632,56                   |
| Aline de Souza Cordeiro                | 55,11 | 551,11 | 26             | 55,56 | 555,56 | 26             | 57,11  | 571,11     | 27             | 42,22 | 422,22 | 21             | 525,00      | 875                         | 744,75                   |
| Peterson Santos Dias                   | 50,44 | 504,44 | 24             | 61,78 | 617,78 | 29             | 47,78  | 477,78     | 22             | 49,78 | 497,78 | 23             | 524,44      | 234                         | 583,94                   |
| Gustavo Martins Dourado                | 50,00 | 500,00 | 24             | 66,44 | 664,44 | 31             | 45,56  | 455,56     | 22             | 47,78 | 477,78 | 23             | 524,44      | 768                         | 717,44                   |
| Emily Firmino Martins                  | 46,67 | 466,67 | 22             | 46,44 | 464,44 | 22             | 65,33  | 653,33     | 30             | 50,44 | 504,44 | 24             | 522,22      | 168                         | 565,22                   |
| Caio Pires Cunha                       | 52,44 | 524,44 | 25             | 49,33 | 493,33 | 23             | 59,56  | 595,56     | 28             | 43,78 | 437,78 | 20             | 512,78      | 765                         | 705,03                   |
| João Vitor Nunes de Figueiredo         | 55,11 | 551,11 | 26             | 52,00 | 520,00 | 24             | 48,22  | 482,22     | 23             | 44,00 | 440,00 | 21             | 498,33      | 890                         | 721,83                   |
| Leonardo Dourado Melo                  | 51,33 | 513,33 | 25             | 53,11 | 531,11 | 26             | 48,00  | 480,00     | 23             | 44,67 | 446,67 | 21             | 492,78      | 567                         | 635,53                   |
| Maíra Miranda Benício Santos           | 58,44 | 584,44 | 27             | 51,56 | 515,56 | 24             | 46,22  | 462,22     | 22             | 40,44 | 404,44 | 19             | 491,67      | 654                         | 656,17                   |
| Paola Ferreira Dourado                 | 68,67 | 686,67 | 32             | 58,67 | 586,67 | 28             | 39,11  | 391,11     | 18             | 29,11 | 291,11 | 14             | 488,89      | 684                         | 660,89                   |
| Paula Beatriz de Araújo Bezerra        | 67,11 | 671,11 | 32             | 43,11 | 431,11 | 20             | 53,11  | 531,11     | 25             | 31,33 | 313,33 | 15             | 486,67      | 950                         | 725,17                   |
| Vanessa Loula Dourado<br>Vasconcelos   | 52,22 | 522,22 | 25             | 52,00 | 520,00 | 25             | 39,78  | 397,78     | 18             | 46,67 | 466,67 | 22             | 476,67      | 228                         | 534,67                   |
| João Aurélio Carvalho da Rocha         | 41,11 | 411,11 | 20             | 58,89 | 588,89 | 28             | 48,44  | 484,44     | 23             | 38,22 | 382,22 | 17             | 466,67      | 299                         | 542,42                   |
| Giselle de Castro Rocha                | 49,56 | 495,56 | 24             | 46,44 | 464,44 | 23             | 57,78  | 577,78     | 27             | 30,00 | 300,00 | 14             | 459,44      | 227                         | 517,19                   |
| Lara Luisa dos Santos Dourado          | 46,44 | 464,44 | 22             | 46,22 | 462,22 | 22             | 42,22  | 422,22     | 21             | 43,78 | 437,78 | 21             | 446,67      | 534                         | 581,17                   |
| Sarah Martins Paiva                    | 50,00 | 500,00 | 24             | 38,44 | 384,44 | 19             | 51,33  | 513,33     | 24             | 35,78 | 357,78 | 17             | 438,89      | 505                         | 566,14                   |
| Maisa Caroline Batista de Souza        | 62,22 | 622,22 | 29             | 33,11 | 331,11 | 16             | 28,67  | 286,67     | 14             | 48,67 | 486,67 | 23             | 431,67      | 765                         | 623,92                   |
| Karoline da Sil∨a Reis                 | 43,56 | 435,56 | 21             | 55,56 | 555,56 | 26             | 39,78  | 397,78     | 18             | 28,44 | 284,44 | 13             | 418,33      | 234                         | 477,83                   |
| Gabriela Gonçalves da Silva            | 46,00 | 460,00 | 22             | 33,33 | 333,33 | 16             | 54,89  | 548,89     | 26             | 32,00 | 320,00 | 15             | 415,56      | 456                         | 530,56                   |
| Stella Dourado Gomes Neta              | 51,56 | 515,56 | 25             | 33,56 | 335,56 | 16             | 36,89  | 368,89     | 17             | 42,44 | 424,44 | 19             | 411,11      | 0                           | 412,11                   |
| Gabriela Freitas Fagundes<br>Celestino | 61,11 | 611,11 | 29             | 25,56 | 255,56 | 12             | 40,89  | 408,89     | 19             | 28,00 | 280,00 | 13             | 388,89      | 563                         | 530,64                   |
| Auta Emanoela Rocha M. de<br>Oliveira  | 48,00 | 480,00 | 23             | 41,11 | 411,11 | 19             | 38,00  | 380,00     | 18             | 25,56 | 255,56 | 12             | 381,67      | 345                         | 468,92                   |
| Loriane Pinheiro Maciel                | 46,00 | 460,00 | 22             | 34,67 | 346,67 | 16             | 40,22  | 402,22     | 20             | 30,89 | 308,89 | 15             | 379,44      | 456                         | 494,44                   |
| Gizelle Figueiredo Xavier              | 40,89 | 408,89 | 20             | 31,11 | 311,11 | 15             | 28,22  | 282,22     | 13             | 38,22 | 382,22 | 17             | 346,11      | 560                         | 487,11                   |
| João Marcos Dourado Pimentel           | 36,44 | 364,44 | 18             | 31,56 | 315,56 | 15             | 31,78  | 317,78     | 15             | 23,78 | 237,78 | 11             | 308,89      | 677                         | 479,14                   |
| 19/04/2021                             |       |        |                |       |        | Relatório      | de TRI |            |                |       |        |                |             |                             | Página 1                 |

Na página do Relatório do TRI, clique em Exportar Relatórios

|                                                |                                       |       |        |                |       |        |                |        |            |                |       |        |                |             |                             |                          | γĒ  | Estilo de Relatório - Dados |
|------------------------------------------------|---------------------------------------|-------|--------|----------------|-------|--------|----------------|--------|------------|----------------|-------|--------|----------------|-------------|-----------------------------|--------------------------|-----|-----------------------------|
|                                                |                                       |       |        |                |       |        |                |        |            |                |       |        |                |             |                             |                          |     | Sort                        |
| Dados                                          |                                       |       |        |                |       |        |                |        |            |                |       |        |                |             |                             |                          |     | Sort Students NOTA TRI      |
| oritos (0)                                     |                                       |       |        |                |       | Rel    | atório         | de 1   | <b>FRI</b> |                |       |        |                |             |                             |                          | 11  | Sort Order Decrescent       |
| atórios Da Classe E De Alunos (11)             |                                       |       |        |                |       |        |                |        |            |                |       |        |                |             |                             |                          |     |                             |
| atórios De Análise De Item (5)                 | Name                                  | N1    | N1 TRI | N1<br>Corretas | N2    | N2 TRI | N2<br>Corretas | N3     | N3 TRI     | N3<br>Corretas | N4    | N4 TRI | N4<br>Corretas | NOTA<br>TRI | Pontuaçã<br>o da<br>Redação | NOTA<br>MÉDIA<br>SIMPLES |     |                             |
| atórios De Estatísticas De Teste E De Item (3) | Ángelo Gabriel dos Santos Bastos      | 58,89 | 588,89 | 28             | 70,89 | 708.89 | 33             | 56,67  | 566,67     | 25             | 42,22 | 422.22 | 20             | 571,67      | 523                         | 703,42                   |     |                             |
|                                                | Yago Patrick Lima Medeiros            | 51,56 | 515,56 | 24             | 63,11 | 631,11 | 30             | 61,33  | 613,33     | 28             | 52,22 | 522,22 | 25             | 570,56      | 888                         | 793,56                   |     |                             |
| tórios De Resposta (2)                         | Ricardo Fernandes Nunes Sena          | 60,89 | 608,89 | 29             | 56,67 | 566,67 | 27             | 49,78  | 497,78     | 24             | 57,78 | 577,78 | 27             | 562,78      | 640                         | 723,78                   |     |                             |
|                                                | Vitória Helen de Souza Oliveira       | 60,67 | 606,67 | 28             | 62,89 | 628,89 | 29             | 43,56  | 435,56     | 21             | 57,11 | 571,11 | 26             | 560,56      | 556                         | 700,56                   |     |                             |
| tórios De Resposta Alterada (4)                | Paola da Silva Miranda                | 55,11 | 551,11 | 26             | 60,67 | 606,67 | 29             | 59,78  | 597,78     | 28             | 46,67 | 466,67 | 22             | 555,56      | 720                         | 736,56                   |     |                             |
| or Relatórios (1)                              | Ana Beatriz Carlos de A. Santos       | 61,11 | 611,11 | 29             | 55,11 | 551,11 | 26             | 56,44  | 564,44     | 27             | 41,78 | 417,78 | 20             | 536,11      | 254                         | 600,61                   |     |                             |
| a relatorios (1)                               | Lara Thais dos Anjos Santos           | 53,11 | 531,11 | 25             | 64,67 | 646,67 | 30             | 49,56  | 495,56     | 24             | 44,89 | 448,89 | 21             | 530,55      | 404                         | 632,56                   |     |                             |
| 1 - Relatório Do Tri                           | Aline de Souza Cordeiro               | 55,11 | 551,11 | 26             | 55,56 | 555,56 | 26             | 57,11  | 571,11     | 27             | 42,22 | 422,22 | 21             | 525,00      | 875                         | 744,75                   |     |                             |
| De Relatórios Recenter (1)                     | Peterson Santos Dias                  | 50,44 | 500.00 | 24             | 01,78 | 664 44 | 29             | 41,18  | 4/1,18     | 22             | 43,78 | 497,78 | 23             | 524,44      | 760                         | 757.44                   |     |                             |
| De Relatorios Recentes (1)                     | Emily Firming Martins                 | 46.67 | 466.67 | 29             | 46.44 | 464.44 | 22             | 40,00  | 653.33     | 30             | 50.44 | 504.44 | 23             | 522.22      | 168                         | 585.22                   |     |                             |
| ontac de Análice                               | Calo Pires Cunha                      | 52.44 | 524.44 | 25             | 49.33 | 493.33 | 23             | 59.56  | 595.56     | 28             | 43.78 | 437.78 | 20             | 512.78      | 765                         | 705.03                   |     |                             |
| antas de Analise                               | João Vitor Nunes de Figueiredo        | 55,11 | 551.11 | 26             | 52.00 | 520.00 | 24             | 48.22  | 482.22     | 23             | 44.00 | 440.00 | 21             | 498.33      | 890                         | 721.83                   |     |                             |
| iedades Da Questão                             | Leonardo Dourado Melo                 | 51,33 | 513,33 | 25             | 53,11 | 531,11 | 25             | 48,00  | 480,00     | 23             | 44,67 | 446.67 | 21             | 492.78      | 567                         | 635,53                   |     |                             |
| ivo De Aprendizagem                            | Maíra Miranda Benicio Santos          | 58,44 | 584,44 | 27             | 51,56 | 515,56 | 24             | 46,22  | 462,22     | 22             | 40,44 | 404,44 | 19             | 491,67      | 654                         | 656,17                   |     |                             |
|                                                | Paola Ferreira Dourado                | 68,67 | 686,67 | 32             | 58,67 | 586,67 | 28             | 39,11  | 391,11     | 18             | 29,11 | 291,11 | 14             | 488,89      | 684                         | 660,89                   |     |                             |
| s Versões De Teste                             | Paula Beatriz de Araújo Bezerra       | 67,11 | 671,11 | 32             | 43,11 | 431,11 | 20             | 53,11  | 531,11     | 25             | 31,33 | 313,33 | 15             | 485,67      | 950                         | 725,17                   |     |                             |
| Ferramentas De Avaliação                       | Vanessa Loufa Dourado<br>Vasconcelos  | 52,22 | 522,22 | 25             | 52,00 | 520,00 | 25             | 39,78  | 397,78     | 18             | 46,67 | 466,67 | 22             | 476,67      | 228                         | 534,67                   |     |                             |
|                                                | João Aurélio Carvalho da Rocha        | 41.11 | 411.11 | 20             | 58.89 | 588.89 | 28             | 48.44  | 484.44     | 23             | 38.22 | 382.22 | 17             | 465.67      | 299                         | 542.42                   |     |                             |
| tar Relatório                                  | Giselle de Castro Rocha               | 49,56 | 495,56 | 24             | 48,44 | 464,44 | 23             | 57.78  | 577,78     | 27             | 30,00 | 300.00 | 14             | 459,44      | 227                         | 517,19                   |     |                             |
|                                                | Lara Luisa dos Santos Dourado         | 46.44 | 464,44 | 22             | 46.22 | 462.22 | 22             | 42.22  | 422,22     | 21             | 43,78 | 437,78 | 21             | 445,67      | 534                         | 581,17                   |     |                             |
| ar Excel                                       | Sarah Martins Paiva                   | 50,00 | 500,00 | 24             | 38,44 | 384,44 | 19             | 51,33  | 513,33     | 24             | 35,78 | 357,78 | 17             | 438,89      | 505                         | 566,14                   |     |                             |
| ar Boletim De Notas                            | Maisa Caroline Batista de Souza       | 62.22 | 622,22 | 29             | 33,11 | 331,11 | 16             | 28,67  | 286,67     | 14             | 48,67 | 486,67 | 23             | 431,67      | 765                         | 623,92                   |     |                             |
| nir Belatório                                  | Karoline da Silva Reis                | 43,56 | 435,56 | 21             | 55,56 | 555,56 | 26             | 39,78  | 397,78     | 18             | 28,44 | 284,44 | 13             | 418.33      | 234                         | 477,83                   |     |                             |
|                                                | Gabriela Gonçalves da Silva           | 46,00 | 460,00 | 22             | 33,33 | 333,33 | 16             | 54,89  | 548,89     | 26             | 32,00 | 320,00 | 15             | 415,56      | 456                         | 530,56                   |     |                             |
| De Relatório                                   | Stella Dourado Gomes Neta             | 51,56 | 515,56 | 25             | 33,56 | 335,56 | 16             | 36,89  | 368,89     | 17             | 42,44 | 424,44 | 19             | 411,11      | 0                           | 412,11                   |     |                             |
|                                                | Celestino                             | 61,11 | 611,11 | 29             | 25,56 | 255,56 | 12             | 40,89  | 408,89     | 19             | 28,00 | 280,00 | 13             | 388,89      | 563                         | 530,64                   |     |                             |
|                                                | Auta Emanoela Rocha M. de<br>Oliveira | 48,00 | 480,00 | 23             | 41,11 | 411,11 | 19             | 38,00  | 380,00     | 18             | 25,55 | 255,55 | 12             | 381,67      | 345                         | 458,92                   |     | Sort                        |
|                                                | Lotiane Pinheiro Maciel               | 46,00 | 460,00 | 22             | 34,67 | 346,67 | 16             | 40,22  | 402,22     | 20             | 30,89 | 308.89 | 15             | 379.44      | 456                         | 494,44                   |     | Choose how to sort your dat |
|                                                | Gizelle Figueiredo Xavier             | 40.89 | 408.89 | 20             | 31,11 | 311.11 | 15             | 28.22  | 282.22     | 13             | 38.22 | 382.22 | 17             | 346.11      | 560                         | 487.11                   | 111 |                             |
|                                                | João Marcos Dourado Pimentel          | 36,44 | 364,44 | 18             | 31,56 | 315,56 | 15             | 31,78  | 317,78     | 15             | 23,78 | 237,78 | 11             | 308.89      | 677                         | 479,14                   |     |                             |
|                                                | 20104/2024                            |       |        |                |       |        | Relatória      | de TRI |            |                |       |        | 20555          |             |                             | Página 1                 |     |                             |

E na janela que abrir, configure as opções como na imagem abaixo e clique em exportar!

| formato de exportação:        | Text    |   | - |
|-------------------------------|---------|---|---|
| Páginas:                      | Todos   | • |   |
| <u>D</u> elimitador de texto: | Vírgula | - |   |
|                               | ode     |   |   |
|                               |         |   |   |

Selecione o local e nomeie o arquivo, que terá a extensão TXT.

| ar 🔻 Nova pasta           |                     |                   |         | 822 · |
|---------------------------|---------------------|-------------------|---------|-------|
| GB ^ Nome ^               | Data de modificação | Тіро              | Tamanho |       |
| Generic-A MANSERV IMAGENS | 23/04/2021 10:47    | Pasta de arquivos |         |       |
|                           | 13/11/2020 09:06    | Pasta de arquivos |         |       |
| Restaurant PROVAS         | 12/11/2020 11:47    | Pasta de arquivos |         |       |
| Treinamen Rox             | 26/04/2021 17:22    | Pasta de arquivos |         |       |
| AVALIAC ROX2              | 19/04/2021 14:05    | Pasta de arquivos |         |       |
| Antigo:                   | 26/04/2021 17:25    | Pasta de arquivos |         |       |
| Resultado_TRI.txt         | 26/04/2021 17:26    | Documento de Te   | 5 KB    |       |
| Imager                    |                     |                   |         |       |
|                           |                     |                   |         |       |
| Kastrea                   |                     |                   |         |       |
| Kedaça                    |                     |                   |         |       |
| ROX                       |                     |                   |         |       |
| TRI 🗸                     |                     |                   |         |       |
| Nome: Resultado_TRI.txt   |                     |                   |         |       |
|                           |                     |                   |         |       |

#### Remark Office OMR

Vá na pasta que foi salvo o arquivo TXT e altere a extensão para CSV. Arquivos CSV têm dados separados por vírgulas. Converter este tipo de arquivos em tabelas é relativamente simples, basta seguir estes passos:

1 - Clique em cima da coluna "A" para selecioná-la.

| Arqui | vo Página Inicia                         | l Inserir La                              | yout da Página                | Fórmulas Dado                             | os Revisão                                | Exibir / |
|-------|------------------------------------------|-------------------------------------------|-------------------------------|-------------------------------------------|-------------------------------------------|----------|
| 9 C   | Colar C                                  | Recortar<br>Copiar ~<br>Pincel de Formata | Calibri<br>N I S              | -  11<br><u>i</u>   <u>→</u> -   <u>→</u> | A^ A <sup>*</sup>   ≡<br>* <u>A</u> *   ≡ |          |
| A1    | ■ 10 10 10 10 10 10 10 10 10 10 10 10 10 | $\langle \sqrt{f_x}  $ Re                 | latório de TRI                | Tonce                                     | 13                                        |          |
|       | А                                        | В                                         | С                             | D                                         | E                                         |          |
| 1     | Relatório d                              | e TRI                                     |                               |                                           |                                           |          |
| 2     | Name,N1,                                 | N1 TRI,N1                                 | Corretas ,N                   | 2,N2 TRI,N2                               | 2 Corretas                                | ,N3,N    |
| 3     | Ângelo Ga                                | priel dos S                               | antos Basto                   | s,"58,89","                               | 588,89",2                                 | 8,"70,   |
| 4     | Yago Patri                               | ck Lima Me                                | edeiros,"51,                  | 56","515,5                                | 6",24,"63                                 | ,11","6  |
| 5     | Ricardo Fe                               | rnandes N                                 | unes Sena,"                   | 60,89","60                                | 8,89",29,                                 | "56,67   |
| 6     | Vitória Hel                              | en de Sou:                                | za Oliveira,"(                | 50,67","600                               | 6,67",28,'                                | '62,89'  |
| 7     | Paola da S                               | lva Mirano                                | da,"55,11","                  | 551,11",26                                | 5,"60,67",                                | "606,6   |
| 8     | Ana Beatri                               | z Carlos de                               | A. Santos,"                   | 61,11","61                                | 1,11",29,                                 | "55,11   |
| 9     | Lara Thais                               | dos Anjos                                 | Santos,"53,                   | 11","531,1                                | 1",25,"64                                 | ,67","6  |
| 10    | Aline de So                              | uza Corde                                 | erro, "55,11",                | ~551,11°,2                                | 6,"55,56"                                 | , 555,   |
| 11    | Peterson S                               | antos Dias                                | s, 50,44 , 5<br>              | 04,44 ,24,                                | 61,78°, 0                                 |          |
| 12    | Emily Firm                               | no Martin                                 | urauo, 50,00<br>or "46.67" "/ | 166 67" 22                                | ,24, 00,4                                 | 4,00     |
| 14    | Caio Pires                               | runha "52                                 | AA" "52A A                    | 4" 25 "49 P                               | , 40,44 ,<br>83" "493 :                   | 23" 23   |
| 15    | João Vitor                               | Nunes de                                  | Figueiredo."                  | -,20, -0,0<br>55.11"."55                  | 1.11".26.                                 | "52.00   |
| 16    | Leonardo                                 | Dourado N                                 | /elo."51.33'                  | '."513.33".:                              | 25."53.11                                 | ."."531  |
| 17    | Maíra Mir                                | nda Benío                                 | io Santos,"5                  | 58,44","584                               | 1,44",27,'                                | 51,56    |
| 18    | Paola Ferr                               | eira Doura                                | do,"68,67",                   | '686,67",3                                | 2,"58,67"                                 | ,"586,€  |

## 2 - Clique na aba "Dados", no menu superior.

| Ŕ   |      | Salvamento Auton | nático 🔵 E                                                  | ] <b>  ∆</b> - |                    | Σ <b>ళ ≵↓</b> Ω            | ≂   Relatorio_TR                     |
|-----|------|------------------|-------------------------------------------------------------|----------------|--------------------|----------------------------|--------------------------------------|
| Ari | quiv | o Página Inicial | Inserir Layo                                                | out da Página  | Fórmulas Da        | dos Revisão I              | Exibir Ajuda                         |
|     | 9    | Colar Colar      | Recortar<br>Copiar 👻<br>Pincel de Formataç<br>Vransferência | Calibri<br>N I | ~ 1<br>≦ ~ ⊟ ~   0 | · A^ A =<br>· <u>A</u> · ≡ |                                      |
|     | 1    | viea de          | fr Rola                                                     | tório de TRI   | 1                  | 13                         | All                                  |
|     |      | Δ.               | D D                                                         | C              | D                  | F                          | F                                    |
| 1   |      | A<br>Relatório c | o TRI                                                       | L              | U                  | E                          | <u> </u>                             |
| 0   | ,    | Name N1          |                                                             | orretas N      |                    | 12 Corretas                | N3 N3 TRLN                           |
| 2   |      | Ângelo Ga        | ariel dos Sa                                                | ntos Basto     | s "58 89"          | "588 89" 23                | , 113, 113 111, 11.<br>R "70 89" "70 |
| 2   |      | Yago Patri       | k Lima Me                                                   | deiros."51     | .56"."515.         | 56".24."63.                | 11"."631.11"                         |
| Ę   |      | Ricardo Fe       | rnandes Nu                                                  | ines Sena.'    | '60.89"."6         | 08.89".29."                | 56.67"."566.f                        |
| 6   | 5    | Vitória Hel      | en de Souza                                                 | a Oliveira,"   | 60,67","6          | 06,67",28,"(               | 52,89","628,8                        |
| 7   |      | Paola da S       | lva Mirand                                                  | a,"55,11",     | "551,11",2         | 6,"60,67","                | 606,67",29,"                         |
| 8   | 3    | Ana Beatri       | z Carlos de                                                 | A. Santos,     | "61,11","6         | 11,11",29,"                | 55,11","551,                         |
| ç   | )    | Lara Thaís       | dos Anjos S                                                 | antos,"53      | ,11","531,         | 11",25,"64,                | 67","646,67"                         |
| 1   | 0    | Aline de Sc      | uza Cordei                                                  | ro,"55,11"     | ,"551,11",         | 26,"55,56",                | "555,56",26,                         |
| 1   | 1    | Peterson S       | antos Dias,                                                 | "50,44","5     | 504,44",24         | ,"61,78","6                | 17,78",29,"47                        |
| 1   | 2    | Gustavo N        | artins Dou                                                  | rado,"50,0     | 0","500,0          | 0",24,"66,44               | 4","664,44",3                        |
| 1   | 3    | Emily Firm       | no Martins                                                  | ,"46,67","     | 466,67",2          | 2,"46,44","4               | 164,44",22,"6                        |
| 1   | 4    | Caio Pires       | Cunha,"52,                                                  | 44","524,4     | 14",25,"49         | ,33","493,3                | 3",23,"59,56'                        |
| 1   | 5    | João Vitor       | Nunes de F                                                  | igueiredo,     | "55,11","5         | 51,11",26,"                | 52,00","520,                         |
| 1   | 6    | Leonardo I       | )ourado M                                                   | elo,"51,33     | ","513,33'         | ,25,"53,11'                | ',"531,11",26                        |
| 1   | 7    | Maíra Mira       | inda Beníci                                                 | o Santos,"     | 58,44","58         | 84,44",27,"5               | 51,56","515,5                        |
| 1   | 8    | Paola Ferr       | eira Dourad                                                 | o,"68,67",     | ,"686,67",:        | 32,"58,67",                | "586,67",28,'                        |
| 1   | 9    | Paula Beat       | riz de Araú                                                 | o Bezerra,     | "67,11","6         | 571,11",32,'               | '43,11","431,                        |
| 2   | 0    | Vanessa Lo       | ula Dourac                                                  | lo Vasconc     | elos ,"52,2        | 22","522,22                | ",25,"52,00",                        |

#### 3 - Clique no botão "Texto para Colunas"

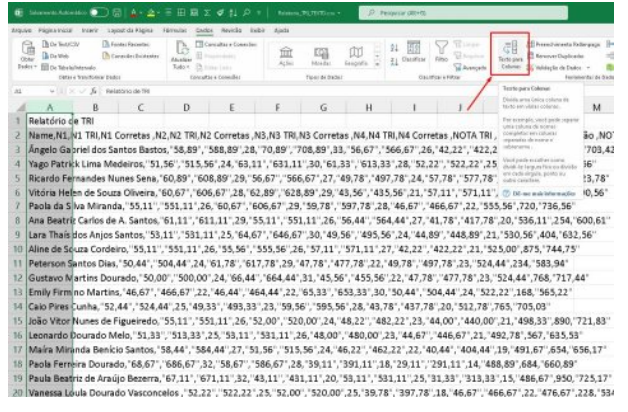

4 – Na janela que abrir, certifique-se de que a opção "Delimitado" esteja selecionada e clique em "Avançar"

| issistente para cor                                                                                      | nversão de texto em colunas - etapa 1 de 3                                                                                                    | ?                                         | ×  |
|----------------------------------------------------------------------------------------------------|----------------------------------------------------------------------------------------------------|-------------------------------------------|----|
| assistente de text                                                                                       | to especificou os dados como Delimitado.                                                                                                    |                                           |    |
| estiver correto, e                                                                                       | scolha 'Avançar' ou escolha o tipo que melhor descrev                                                                                                    | a seus dados.                             |    |
| ipo de dados orig                                                                                        | ginais                                                                                                    |                                           |    |
| scolha o tipo de                                                                                         | campo que melhor descreva seus dados:                                                                                                    |                                           |    |
| 🗿 D <u>e</u> limitado                                                                                    | ) - Caracteres como vírgulas ou tabulações separam (                                                                                                    | ada campo.                                |    |
| O Largura fix:                                                                                           | a - Campos são alinhados em colunas com espaços e                                                                                                    | ntre cada camp                            | ο. |
| O Inidata int                                                                                            |                                                                                                    |                                           |    |
| /isualização dos o                                                                                       | dados selecionados:                                                                                                    |                                           |    |
| /isualização dos o                                                                                       | dados selecionados:<br>ie TRI                                                                                                    |                                           | -  |
| /isualização dos o<br><u>1</u> Relatório d<br>2 Vame, N1, N1                                             | dados selecionados:<br>le TRI<br>TRI,N1 Corretas ,N2,N2 TRI,N2 Corretas ,                                                                                                    | N3,N3 TRI,N                               | 3  |
| Visualização dos o<br>1 Relatório d<br>2 Name, N1, N1<br>3 Ângelo Gabr                                   | dados selecionados:<br>le TRI<br>TRI,MI Corretas ,N2,N2 TRI,N2 Corretas ,<br>iel dos Santos Bastos, "58,99", "588,89",2<br>u line Medicion "15 6" 151 65" 24 "63                                               | N3,N3 TRI,N<br>8,"70,89","<br>11" "231 11 | 3  |
| Visualização dos o<br>1 Relatório d<br>2 Name, N1, N1<br>3 ângelo Gabr<br>4 Yago Patric<br>5 Ricardo Fat | dados selecionados:<br>le TRI<br>TRI,MI Corretas ,N2,N2 TRI,N2 Corretas ,<br>riel dos Santos Bastos, "58,89",2<br>k: Lima Medeiros, "51,56", "515,56",24,"63,<br>mandes Munes Sena, "60,89", "60,89", 29, "29. | N3,N3 TRI,N<br>8,"70,89","<br>11","561,11 | 3  |

5 - Selecione "Vírgula" e depois clique em avançar.

|                                                                                                    | ersão de texto em colun                                                                                        | as - etap                    | oa 2 de 3                  |                                 | ?                    | ×  |
|----------------------------------------------------------------------------------------------------|----------------------------------------------------------------------------------------------------|------------------------------|----------------------------|---------------------------------|----------------------|----|
| ta tela permite que v<br>mo seu texto é afeta<br>Delimitadores<br>☑ Iabulação<br>☑ Ponto e vírgula<br>☑ Vírgula<br>— Espaço | você defina os delimitad<br>ado na visualização abaix<br>Considerar deli <u>m</u> it<br>Qualificador de texto: | ores con<br>co.<br>adores co | tidos em<br>onsecutiv      | seus dados. Vo<br>os como um só | cê pode ve           | r  |
| Outros:                                                                                                    |                                                                                                    |                              |                            |                                 |                      |    |
| _ <u>O</u> utros:                                                                                                    | los                                                                                                    |                              | 1                          |                                 |                      | T  |
| <u>Q</u> utros: <u></u><br>/isualização dos dad<br>Relatório de TR                                                          | I.                                                                                                    |                              |                            |                                 |                      | ], |
| <u>Q</u> utros:<br>/is <u>u</u> alização dos dad<br>Relatório de TR<br>Name<br>ângelo Gabriel                               | los<br>I<br>dos Santos Bastos                                                                                  | N1<br>58,89                  | N1 TRI<br>588,89           | N1 Corretas<br>28               | N2<br>70,89          | 1  |
| Qutros:<br>//sualização dos dad<br>Relatório de TR<br>Name<br>Ângelo Gabriel<br>Yago Patrick Li                             | 05<br>I<br>dos Santos Bastos<br>ma Medeiros                                                                    | N1<br>58,89<br>51,56         | N1 TRI<br>588,89<br>515,56 | N1 Corretas<br>28<br>24         | N2<br>70,89<br>63,11 | 1  |

## 6 - Clique em "Concluir".

Remark<sub>®</sub> Office OMR

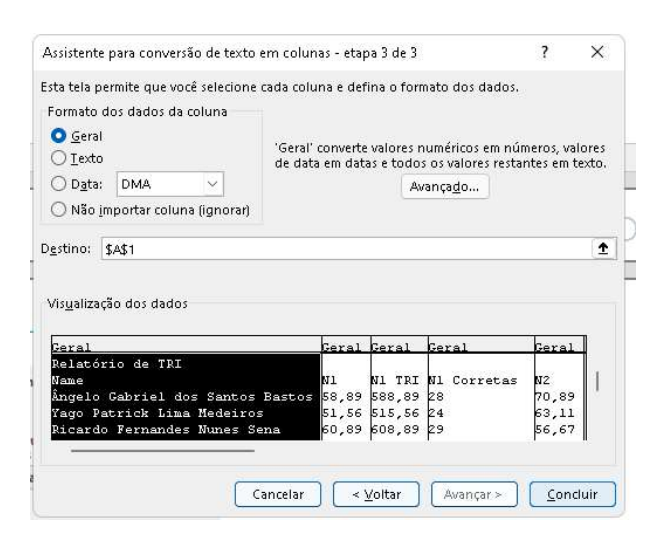

7 - Clique em "Página inicial" e selecione todos os dados, de modo que fiquem sombreados.

| Arqui | vo Página Inicial       | Inserir Lay      | out da Página 👘 | Fórmulas Dados | Revisão E      | xibir Ajuda |                   |                 |                  |          |                                     |                 |            |          |                    | P          | Com |
|-------|-------------------------|------------------|-----------------|----------------|----------------|-------------|-------------------|-----------------|------------------|----------|-------------------------------------|-----------------|------------|----------|--------------------|------------|-----|
| 50    |                         | cortar           | Calibri         | ~[11 ~]        | A* A* =        | ≡ (≡) ≫ -   | 앉 Quebrar Texto A | Automaticamente | Geral            | -        |                                     | Norm            | al Bom     | E        | 🖽 🖾 I              | Σ AutoSom  | a ~ |
|       | Colar Ven               | ncel de Formataç | N I S           | i • 🖽 • 🔦 •    | <u>A</u> - = : |             | 🧾 Mesclar e Centr | ralizar 👻       | <b>166 - %</b> 0 | 00 50 50 | Formatação Form<br>Condicional ~ Ta | atar como Neutr | o Ruim     | ÷        | Inserir Excluir Fo | * Vimpar * |     |
| Dest  | fazer Área de Tr        | ransferência     | F54             | Fonte          | 5              | ,           | Alinhamento       |                 | 5 Núme           | ro Fa    |                                     | Estilo:         |            |          | Células            |            | E   |
| A1    | $\mathbf{v}$ : $\times$ | √ fx Rela        | itório de TRI   |                |                |             |                   |                 |                  |          |                                     |                 |            |          |                    |            |     |
| 1     | A                       | В                | С               | D              | E              | F           | G                 | Н               | 1                | J        | К                                   | L               | М          | N        | 0                  | Р          | G   |
| 1     | Relatório de            | TRI              |                 |                |                |             |                   |                 |                  |          |                                     |                 |            |          |                    |            |     |
| 2     | Name N                  | 11               | N1 TRI          | N1 Corretal    | N2             | N2 TRI      | N2 Correta        | N3              | N3 TRI           | N3 Corre | ta N4                               | N4 TRI          | N4 Correta | NOTA TRI | Pontuaçã           | NOTA MÉDIA | SIN |
| 3     | Ângelo Gal              | 58,89            | 588,89          | 28             | 70,89          | 708,89      | 33                | 56,67           | 566,67           | 2        | 6 42,22                             | 422,22          | 20         | 571,67   | 523                | 703,42     |     |
| 4     | Yago Patric             | 51,56            | 515,56          | 24             | 63,11          | 631,11      | 30                | 61,33           | 613,33           | 2        | 8 52,22                             | 522,22          | 25         | 570,56   | 888                | 793,56     |     |
| 5     | Ricardo Fe              | 60,89            | 608,89          | 29             | 56,67          | 566,67      | 27                | 49,78           | 497,78           | 2        | 4 57,78                             | 577,78          | 27         | 562,78   | 640                | 723,78     |     |
| 6     | Vitória Hel             | 60,67            | 606,67          | 28             | 62,89          | 628,89      | 29                | 43,56           | 435,56           | 2        | 1 57,11                             | 571,11          | 26         | 560,56   | 556                | 700,56     |     |
| 7     | Paola da Si             | 55,11            | 551,11          | 26             | 60,67          | 606,67      | 29                | 59,78           | 597,78           | 2        | 8 46,67                             | 466,67          | 22         | 555,56   | 720                | 736,56     |     |
| 8     | Ana Beatri              | 61,11            | 611,11          | 29             | 55,11          | 551,11      | 26                | 56,44           | 564,44           | 2        | 7 41,78                             | 417,78          | 20         | 536,11   | 254                | 600,61     |     |
| 9     | Lara Thaís              | 53,11            | 531,11          | 25             | 64,67          | 646,67      | 30                | 49,56           | 495,56           | 2        | 4 44,89                             | 448,89          | 21         | 530,56   | 404                | 632,56     |     |
| 10    | Aline de Sc             | 55,11            | 551,11          | 26             | 55,56          | 555,56      | 26                | 57,11           | 571,11           | 2        | 7 42,22                             | 422,22          | 21         | 525      | 875                | 744,75     |     |
| 11    | Peterson S              | 50,44            | 504,44          | 24             | 61,78          | 617,78      | 29                | 47,78           | 477,78           | 2        | 2 49,78                             | 497,78          | 23         | 524,44   | 234                | 583,94     |     |
| 12    | Gustavo N               | 50               | 500             | 24             | 66,44          | 664,44      | 31                | 45,56           | 455,56           | 2        | 2 47,78                             | 477,78          | 23         | 524,44   | 768                | 717,44     |     |
| 13    | Emily Firm              | 46,67            | 466,67          | 22             | 46,44          | 464,44      | 22                | 65,33           | 653,33           | 3        | 0 50,44                             | 504,44          | 24         | 522,22   | 168                | 565,22     |     |
| 14    | Caio Pires              | 52,44            | 524,44          | 25             | 49,33          | 493,33      | 23                | 59,56           | 595,56           | 2        | 8 43,78                             | 437,78          | 20         | 512,78   | 765                | 705,03     |     |
| 15    | João Vitor              | 55,11            | 551,11          | 26             | 52             | 520         | 24                | 48,22           | 482,22           | 2        | 3 44                                | 440             | 21         | 498,33   | 890                | 721,83     |     |
| 16    | Leonardo I              | 51,33            | 513,33          | 25             | 53,11          | 531,11      | 26                | 48              | 480              | 2        | 3 44,67                             | 446,67          | 21         | 492,78   | 567                | 635,53     |     |
| 17    | Maíra Mira              | 58,44            | 584,44          | 27             | 51,56          | 515,56      | 24                | 46,22           | 462,22           | 2        | 2 40,44                             | 404,44          | 19         | 491,67   | 654                | 656,17     |     |
| 18    | Paola Ferre             | 68,67            | 686,67          | 32             | 58,67          | 586,67      | 28                | 39,11           | 391,11           | 1        | 8 29,11                             | 291,11          | 14         | 488,89   | 684                | 660,89     |     |
| 19    | Paula Beat              | 67,11            | 671,11          | 32             | 43,11          | 431,11      | 20                | 53,11           | 531,11           | 2        | 5 31,33                             | 313,33          | 15         | 486,67   | 950                | 725,17     |     |
| 20    | Vanessa Lc              | 52,22            | 522,22          | 25             | 52             | 520         | 25                | 39,78           | 397,78           | 1        | 8 46,67                             | 466,67          | 22         | 476,67   | 228                | 534,67     |     |

8 - Clique em "Formatar como Tabela"

| 6     | Salvamento Auton  | iático 🔵 🛛                                 | ⊒   <u>4</u> - <u>4</u> - | ≣⊞⊠Σ ♦                                    | ¢, jĝ       | = Relatorio                      | TRI_TEXTO.cov +    | P Peso                    | quisar (Alt+G) |           |                           |               |                                          |                  |          |                    | Fabio B Marti    | ns 🖪                             |
|-------|-------------------|--------------------------------------------|---------------------------|-------------------------------------------|-------------|----------------------------------|--------------------|---------------------------|----------------|-----------|---------------------------|---------------|------------------------------------------|------------------|----------|--------------------|------------------|----------------------------------|
| Arqui | vo Página Inicial | Inserir Lay                                | rout da Página            | Fórmulas Dados                            | Revisão I   | Exibir Ajuda                     |                    |                           |                |           |                           |               | _                                        |                  |          |                    |                  | 🖓 Coment                         |
| 20    | Colar 🖓           | Recortar<br>Copiar 👻<br>Pincel de Formataç | Calibri<br>N I 5          | ~ 11 ~  A^<br>§ ~ ⊞ ~ <u>A</u> ~ <u>A</u> | A* ≡<br>* ≡ | = <b>= ≫</b> •<br>≡ ≡ <b>= Ξ</b> | 🔁 Quebrar Texto Au | itomaticamenti<br>izari + | Geral          |           | Formatação<br>Condicional | Format<br>Tab | tar como<br>ela ~                        | al Bom<br>o Ruim | 6 • •    | Inserir Excluir Fo | rmatar<br>v Dree | iSoma Y<br>ncherY Cli<br>parY el |
| Dest  | azer Área de      | Transferência                              | 6                         | Fonte                                     | 15          | ,                                | Vinhamento         |                           | ¶s Núme        | ro Ta     | 1                         |               | Estilos                                  |                  |          | Células            |                  | Ediç                             |
| A1    | ✓ 1 ×             | √ fx Rela                                  | atório de TRI             |                                           |             |                                  |                    |                           |                | -         |                           | Conv          | verta rapidamente (                      | um               |          |                    |                  |                                  |
| 1     | A                 | В                                          | С                         | D                                         | E           | F                                | G                  | Н                         | 1              | J         | K                         | tabel         | valo de células em<br>la com seu próprio | estilo.          | N        | 0                  | Р                | Q                                |
| 1     | Relatório d       | e TRI                                      |                           |                                           |             |                                  |                    |                           |                |           |                           | 72            |                                          |                  |          |                    |                  |                                  |
| 2     | Name              | N1                                         | N1 TRI                    | N1 Correta N2                             |             | N2 TRI                           | N2 Correta N3      | 3                         | N3 TRI         | N3 Corret | ta N4                     |               | N4 TRI                                   | N4 Correta       | NOTA TRI | Pontuaçã           | NOTA MÉ          | PIA SIMP                         |
| 3     | Ângelo Gal        | 58,89                                      | 588,89                    | 28                                        | 70,89       | 708,89                           | 33                 | 56,67                     | 566,67         | 26        | 5 43                      | 2,22          | 422,22                                   | 20               | 571,67   | 523                | 703,42           |                                  |
| 4     | Yago Patric       | 51,56                                      | 515,56                    | 24                                        | 63,11       | 631,11                           | 30                 | 61,33                     | 613,33         | 28        | B 53                      | 2,22          | 522,22                                   | 25               | 570,56   | 888                | 793,56           |                                  |
| 5     | Ricardo Fe        | 60,89                                      | 608,89                    | 29                                        | 56,67       | 566,67                           | 27                 | 49,78                     | 497,78         | 24        | 4 5                       | 7,78          | 577,78                                   | 27               | 562,78   | 640                | 723,78           |                                  |
| 6     | Vitória Hel       | 60,67                                      | 606,67                    | 28                                        | 62,89       | 628,89                           | 29                 | 43,56                     | 435,56         | 21        | 1 5                       | 7,11          | 571,11                                   | 26               | 560,56   | 556                | 700,56           |                                  |
| 7     | Paola da Si       | 55,11                                      | 551,11                    | 26                                        | 60,67       | 606,67                           | 29                 | 59,78                     | 597,78         | 28        | B 4                       | 6,67          | 466,67                                   | 22               | 555,56   | 720                | 736,56           |                                  |
| 8     | Ana Beatri        | 61,11                                      | 611,11                    | 29                                        | 55,11       | 551,11                           | 26                 | 56,44                     | 564,44         | 27        | 7 4                       | 1,78          | 417,78                                   | 20               | 536,11   | 254                | 600,61           |                                  |
| 9     | Lara Thaís        | 53,11                                      | 531,11                    | 25                                        | 64,67       | 646,67                           | 30                 | 49,56                     | 495,56         | 24        | 4 4                       | 4,89          | 448,89                                   | 21               | 530,56   | 404                | 632,56           |                                  |
| 10    | Aline de Sc       | 55,11                                      | 551,11                    | 26                                        | 55,56       | 555,56                           | 26                 | 57,11                     | 571,11         | 27        | 7 43                      | 2,22          | 422,22                                   | 21               | 525      | 875                | 744,75           |                                  |
| 11    | Peterson S        | 50,44                                      | 504,44                    | 24                                        | 61,78       | 617,78                           | 29                 | 47,78                     | 477,78         | 22        | 2 4                       | 9,78          | 497,78                                   | 23               | 524,44   | 234                | 583,94           |                                  |
| 12    | Gustavo N         | 50                                         | 500                       | 24                                        | 66,44       | 664,44                           | 31                 | 45,56                     | 455,56         | 22        | 2 4                       | 7,78          | 477,78                                   | 23               | 524,44   | 768                | 717,44           |                                  |
| 13    | Emily Firm        | 46,67                                      | 466,67                    | 22                                        | 46,44       | 464,44                           | 22                 | 65,33                     | 653,33         | 30        | 0 5                       | 0,44          | 504,44                                   | 24               | 522,22   | 168                | 565,22           |                                  |
| 14    | Caio Pires (      | 52,44                                      | 524,44                    | 25                                        | 49,33       | 493,33                           | 23                 | 59,56                     | 595,56         | 28        | B 43                      | 3,78          | 437,78                                   | 20               | 512,78   | 765                | 705,03           |                                  |
| 15    | João Vitor        | 55,11                                      | 551,11                    | 26                                        | 52          | 520                              | 24                 | 48,22                     | 482,22         | 23        | 3                         | 44            | 440                                      | 21               | 498,33   | 890                | 721,83           |                                  |
| 16    | Leonardo I        | 51,33                                      | 513,33                    | 25                                        | 53,11       | 531,11                           | 26                 | 48                        | 480            | 23        | 3 4                       | 4,67          | 446,67                                   | 21               | 492,78   | 567                | 635,53           |                                  |
| 17    | Maíra Mira        | 58,44                                      | 584,44                    | 27                                        | 51,56       | 515,56                           | 24                 | 46,22                     | 462,22         | 22        | 2 4                       | 0,44          | 404,44                                   | 19               | 491,67   | 654                | 656,17           |                                  |
| 18    | Paola Ferre       | 68,67                                      | 686,67                    | 32                                        | 58,67       | 586,67                           | 28                 | 39,11                     | 391,11         | 18        | B 2                       | 9,11          | 291,11                                   | 14               | 488,89   | 684                | 660,89           |                                  |
| 19    | Paula Beat        | 67,11                                      | 671,11                    | 32                                        | 43,11       | 431,11                           | 20                 | 53,11                     | 531,11         | 2.        | 5 3                       | 1,33          | 313,33                                   | 15               | 486,67   | 950                | 725,17           |                                  |
| 20    | Vanessa Lo        | 52,22                                      | 522,22                    | 25                                        | 52          | 520                              | 25                 | 39,78                     | 397,78         | 18        | 8 4                       | 6,67          | 466,67                                   | 22               | 476,67   | 228                | 534,67           |                                  |

## 9 - Selecione um dos modelos disponíveis.

| Arqu | ivo Página Inicial | Inserir Lay                          | out da Página    | Fórmulas Dados                 | Revisão E      | xibir Ajuda               |                    |                           |                |                  |                             |                          |                 |            |                 |        |               |              | Come         |
|------|--------------------|--------------------------------------|------------------|--------------------------------|----------------|---------------------------|--------------------|---------------------------|----------------|------------------|-----------------------------|--------------------------|-----------------|------------|-----------------|--------|---------------|--------------|--------------|
| 50   | Colar D Co         | cortar<br>piar ~<br>icel de Formataj | Calibri<br>N I S | A - ۱۱ -<br>- <u>ک</u> - E - 2 | × ∧ ≡<br>▲ - ≡ | = <b>=</b> ≫ -<br>= = = = | 🐉 Quebrar Texto Au | utomaticamente<br>lizar ~ | Gerəl<br>🔓 - % | -<br>82- 86° 000 | Formatação<br>Condicional ~ | Formatar com<br>Tabela ~ | Norma<br>Neutro | al<br>D    | Bom<br>Ruim     | -<br>  | Insenir Exclu | uir Formetar | ∑ AutoSoma → |
| Des  | fazer Área de Ti   | ansferência                          | rs-              | Fonte                          | F <sub>N</sub> |                           | Alinhamento        |                           | Fa Núme        | ro Fa            |                             | Clara                    |                 |            |                 |        |               |              | E            |
| Al   | ▼11×               | ✓ fx Rel.                            | atório de TRI    |                                |                |                           |                    |                           |                |                  |                             |                          |                 |            |                 |        |               |              |              |
| 1    | A                  | В                                    | С                | D                              | E              | F                         | G                  | Н                         | 1              | J                | K                           | 22222                    |                 |            |                 | 22223  |               | 10000        | Q            |
| 1    | Relatório de       | TRI                                  |                  |                                |                |                           |                    |                           |                |                  |                             |                          |                 |            |                 |        |               |              |              |
| 2    | Name N             | 11                                   | N1 TRI           | N1 Correta N                   | 12             | N2 TRI                    | N2 Correta N       | 3                         | N3 TRI         | N3 Corr          | eta N4                      |                          |                 |            |                 |        |               |              | MÉDIA SIN    |
| 3    | Ângelo Gal         | 58,89                                | 588,89           | 28                             | 70,89          | 708,89                    | 33                 | 56,67                     | 566,67         |                  | 26 43                       | 2                        |                 |            |                 |        |               |              | 3,42         |
| 4    | Yago Patric        | 51,56                                | 515,56           | 24                             | 63,11          | 631,11                    | 30                 | 61,33                     | 613,33         | 4                | 28 5                        | 2<br>Média               |                 |            |                 |        |               |              | 3,56         |
| 5    | Ricardo Fe         | 60,89                                | 608,89           | 29                             | 56,67          | 566,67                    | 27                 | 49,78                     | 497,78         | 6                | 24 5                        | 7                        |                 |            |                 |        | -             |              | 3,78         |
| 6    | Vitória Hel        | 60,67                                | 606,67           | 28                             | 62,89          | 628,89                    | 29                 | 43,56                     | 435,56         | 1                | 21 5                        | 7                        |                 |            | Tel els balance |        |               |              | 0,56         |
| 7    | Paola da Si        | 55,11                                | 551,11           | 26                             | 60,67          | 606,67                    | 29                 | 59,78                     | 597,78         | ( )<br>(         | 28 4                        |                          |                 | ====       |                 |        |               |              | 5,56         |
| 8    | Ana Beatri         | 61,11                                | 611,11           | 29                             | 55,11          | 551,11                    | 26                 | 56,44                     | 564,44         | -                | 27 43                       | 1                        |                 |            |                 |        |               |              | 0,61         |
| 9    | Lara Thaís         | 53,11                                | 531,11           | 25                             | 64,67          | 646,67                    | 30                 | 49,56                     | 495,56         | 1                | 24 4                        | 4                        |                 |            |                 |        |               |              | 2,56         |
| 10   | Aline de Sc        | 55,11                                | 551,11           | 26                             | 55,56          | 555,56                    | 26                 | 57,11                     | 571,11         | j                | 27 42                       | 2                        |                 |            |                 |        |               |              | 4,75         |
| 11   | Peterson S         | 50,44                                | 504,44           | 24                             | 61,78          | 617,78                    | 29                 | 47,78                     | 477,78         |                  | 22 49                       | 9                        |                 |            |                 |        |               |              | 3,94         |
| 12   | Gustavo N          | 50                                   | 500              | 24                             | 66,44          | 664,44                    | 31                 | 45,56                     | 455,56         |                  | 22 4                        | 7 Escura                 |                 |            |                 |        |               |              | 7,44         |
| 13   | Emily Firm         | 46,67                                | 466,67           | 22                             | 46,44          | 464,44                    | 22                 | 65,33                     | 653,33         |                  | 30 50                       |                          |                 |            | -               |        |               |              | 5,22         |
| 14   | Caio Pires (       | 52,44                                | 524,44           | 25                             | 49,33          | 493,33                    | 23                 | 59,56                     | 595,56         |                  | 28 43                       | в ———                    |                 |            |                 |        |               |              | 5,03         |
| 15   | João Vitor         | 55,11                                | 551,11           | 26                             | 52             | 520                       | 24                 | 48,22                     | 482,22         | 1                | 23                          |                          |                 |            |                 |        |               |              | 1,83         |
| 16   | Leonardo I         | 51,33                                | 513,33           | 25                             | 53,11          | 531,11                    | 26                 | 48                        | 480            | 1                | 23 44                       | 4 =====                  |                 |            |                 |        |               |              | 5,53         |
| 17   | Maíra Mira         | 58,44                                | 584,44           | 27                             | 51,56          | 515,56                    | 24                 | 46,22                     | 462,22         | 1                | 22 40                       |                          | stilo de Tab    | ela        |                 |        |               |              | 5,17         |
| 18   | Paola Ferre        | 68,67                                | 686,67           | 32                             | 58,67          | 586,67                    | 28                 | 39,11                     | 391,11         |                  | 18 29                       |                          | stilo de Tab    | ela Dinâmi | ca              |        |               |              | 0,89         |
| 19   | Paula Beat         | 67,11                                | 671,11           | 32                             | 43,11          | 431,11                    | 20                 | 53,11                     | 531,11         |                  | 25 3:                       | 1,33 3                   | 313,33          |            | 15              | 486,67 | 9             | 950          | 725,17       |
| 20   | Vanessa Lc         | 52,22                                | 522,22           | 25                             | 52             | 520                       | 25                 | 39,78                     | 397,78         | 2                | 18 40                       | 5,67 4                   | 166,67          |            | 22              | 476,67 | 2             | 228          | 534,67       |

# 10 - Confira que está marcada a opção "Minha tabela tem cabeçalhos" e clique em "Ok"

| 50770                         |          | 78     |
|-------------------------------|----------|--------|
| Criar Tabela                  | ?        | ×      |
| <u>O</u> nde estão os dados o | da tabel | a7     |
| \$A\$1:\$P\$37                |          | Ť      |
| 🕗 <u>M</u> inha tabela tem c  | abeçalh  | os     |
| ОК                            | Car      | ncelar |
| OK                            | Car      | ncelar |

Pronto! Isso foi tudo!

| A1 | Al $\sim$ I $\times \sim f_x$   Relatorio de TRI |         |           |               |        |           |               |        |           |               |       |          |             |          |            |              |
|----|--------------------------------------------------|---------|-----------|---------------|--------|-----------|---------------|--------|-----------|---------------|-------|----------|-------------|----------|------------|--------------|
| 1  | A                                                | В       | С         | D             | E      | F         | G             | Н      | - 1       | J             | К     | L        | М           | N        | 0          | Р            |
| 1  | Relatório de TRi-                                | Coluna1 | Coluna2 🗸 | Coluna3 🖵 Col | una4 🛃 | Coluna5 🗸 | Coluna6 🚽 Col | una7 🛃 | Coluna8 🗸 | Coluna9 🚽 Col | una10 | Coluna11 | Coluna12    | Coluna13 | Coluna14   | Coluna15     |
| 2  | Name                                             | N1      | N1 TRI    | N1 Correta N2 |        | N2 TRI    | N2 Correta N3 |        | N3 TRI    | N3 Correta N4 |       | N4 TRI   | N4 Correta: | NOTA TRI | Pontuaçã o | NOTA MÉDIA S |
| 3  | Ângelo Gabriel do                                | 58,89   | 588,89    | 28            | 70,89  | 708,89    | 33            | 56,67  | 566,67    | 26            | 42,22 | 422,22   | 20          | 571,67   | 523        | 703,42       |
| 4  | Yago Patrick Lima                                | 51,56   | 5 515,56  | 24            | 63,11  | 631,11    | 30            | 61,33  | 613,33    | 28            | 52,22 | 522,22   | 25          | 570,56   | 888        | 793,56       |
| 5  | Ricardo Fernande                                 | 60,89   | 608,89    | 29            | 56,67  | 566,67    | 27            | 49,78  | 497,78    | 24            | 57,78 | 577,78   | 27          | 562,78   | 640        | 723,78       |
| 6  | Vitória Helen de S                               | 60,67   | 606,67    | 28            | 62,89  | 628,89    | 29            | 43,56  | 435,56    | 21            | 57,11 | 571,11   | 26          | 560,56   | 556        | 700,56       |
| 7  | Paola da Silva Mir                               | 55,11   | 551,11    | 26            | 60,67  | 606,67    | 29            | 59,78  | 597,78    | 28            | 46,67 | 466,67   | 22          | 555,56   | 720        | 736,56       |
| 8  | Ana Beatriz Carlos                               | 61,11   | 611,11    | 29            | 55,11  | 551,11    | 26            | 56,44  | 564,44    | 27            | 41,78 | 417,78   | 20          | 536,11   | 254        | 600,61       |
| 9  | Lara Thaís dos Anj                               | 53,11   | 531,11    | 25            | 64,67  | 646,67    | 30            | 49,56  | 495,56    | 24            | 44,89 | 448,89   | 21          | 530,56   | 404        | 632,56       |
| 10 | Aline de Souza Co                                | 55,11   | 1 551,11  | 26            | 55,56  | 555,56    | 26            | 57,11  | 571,11    | 27            | 42,22 | 422,22   | 21          | 525      | 875        | 744,75       |
| 11 | Peterson Santos [                                | 50,44   | 4 504,44  | 24            | 61,78  | 617,78    | 29            | 47,78  | 477,78    | 22            | 49,78 | 497,78   | 23          | 524,44   | 234        | 583,94       |
| 12 | Gustavo Martins I                                | I 50    | 500       | 24            | 66,44  | 664,44    | 31            | 45,56  | 455,56    | 22            | 47,78 | 477,78   | 23          | 524,44   | 768        | 717,44       |
| 13 | Emily Firmino Ma                                 | 46,67   | 466,67    | 22            | 46,44  | 464,44    | 22            | 65,33  | 653,33    | 30            | 50,44 | 504,44   | 24          | 522,22   | 168        | 565,22       |
| 14 | Caio Pires Cunha                                 | 52,44   | 524,44    | 25            | 49,33  | 493,33    | 23            | 59,56  | 595,56    | 28            | 43,78 | 437,78   | 20          | 512,78   | 765        | 705,03       |
| 15 | João Vitor Nunes                                 | 55,11   | 551,11    | 26            | 52     | 520       | 24            | 48,22  | 482,22    | 23            | 44    | . 440    | 21          | 498,33   | 890        | 721,83       |
| 16 | Leonardo Dourad                                  | 51,33   | 513,33    | 25            | 53,11  | 531,11    | 26            | 48     | 480       | 23            | 44,67 | 446,67   | 21          | 492,78   | 567        | 635,53       |
| 17 | Maíra Miranda Be                                 | 58,44   | 4 584,44  | 27            | 51,56  | 515,56    | 24            | 46,22  | 462,22    | 22            | 40,44 | 404,44   | 19          | 491,67   | 654        | 656,17       |
| 18 | Paola Ferreira Do                                | 68,67   | 686,67    | 32            | 58,67  | 586,67    | 28            | 39,11  | 391,11    | 18            | 29,11 | 291,11   | 14          | 488,89   | 684        | 660,89       |
| 19 | Paula Beatriz de A                               | 67,11   | 671,11    | 32            | 43,11  | 431,11    | 20            | 53,11  | 531,11    | 25            | 31,33 | 313,33   | 15          | 486,67   | 950        | 725,17       |
| 20 | Vanessa Loula Do                                 | 52,22   | 2 522,22  | 25            | 52     | 520       | 25            | 39,78  | 397,78    | 18            | 46,67 | 466,67   | 22          | 476,67   | 228        | 534,67       |
|    |                                                  |         |           |               |        |           |               |        |           |               |       |          |             |          |            |              |

Os valores de N1 a N4 são calculados de 0 a 100, onde:

- N1 Resultado da prova da 1ª área de conhecimento
- N2 Resultado da prova da 2ª área de conhecimento
- N3 Resultado da prova de 3ª área de conhecimento
- N4 Resultado da prova da 4ª área de conhecimento

Os valores de N1 TRI a N4 TRI são calculados de 0 a 1000, conforme o ENEM, onde: N1 TRI - TRI da prova da 1ª área de conhecimento N2 TRI - TRI da prova da 2ª área de conhecimento

N3 TRI - TRI da prova de 3ª área de conhecimento

N4 TRI - TRI da prova da 4ª área de conhecimento

Os valores de N1 Corretas a N4 Corretas são os as quantidades de questões corretas, onde:

N1 Corretas - Quantidades de questões corretas da 1ª área de conhecimento

N2 Corretas - Quantidades de questões corretas da 2ª área de conhecimento

N3 Corretas - Quantidades de questões corretas de 3ª área de conhecimento

N4 Corretas - Quantidades de questões corretas da 4ª área de conhecimento

NOTA TRI – Resultado Final do cálculo baseado do TRI, de 0 a 1000, obtido pela média aritmética dos valores de N1 TRI a N4 TRI.

## Contato

Com mais de 25 anos de mercado a **GB Network & Print** é o distribuidor exclusivo do Remark Office OMR no Brasil.

Para mais informações visite o site http://remarkoffice.com.br , ou entre em contato conosco:

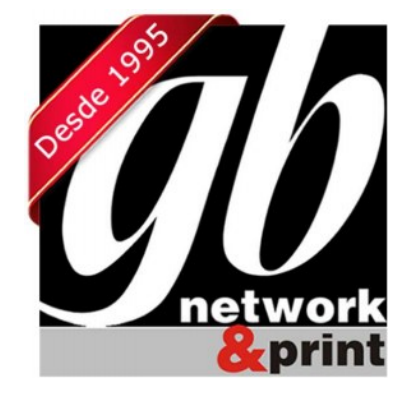

#### **GB Network & Print**

Transformamos Dados em Informação

| Web Site: | http://remarkoffice.com.br                                            |
|-----------|-----------------------------------------------------------------------|
| PABX:     | (11) 5535-4535                                                        |
| E-Mail:   | suporte@remarkoffice.com.br                                           |
| Skype:    | gbnetwork                                                             |
| End.:     | R. República do Iraque 1329, Sala 04<br>São Paulo/SP - CEP: 04611-000 |